# Регистрация выборщиков, желающих принять участие в предварительном внутрипартийном голосовании

## Инструкция

## Шаг 1

Запускаем любой браузер и переходим на сайт <u>https://pg.er.ru</u>

| <b>Электронное предварительное</b>                                                                        | ВЫБРАН РЕГИОН: <u>ВСЕ РЕГИОНЫ</u> АНА   |
|----------------------------------------------------------------------------------------------------|-----------------------------------------|
| ГОЛОСОВАНИЕ 25 мая 2020 - 31 мая 2020                                                                     | 🖗 памятка кандидату 🔲 кабинет кандидата |
| кандидаты                                                                                                 | новости                                 |
| подано 1871 подать заявлений:                                                                             |                                         |
| Предварительное голосование по отбо<br>кандидатов в органы государственной в<br>и местного самоуправления | ру<br>власти                            |
| хочу проголосовать                                                                                        |                                         |
| ·                                                                                                    |                                         |
|                                                                                                    |                                         |
|                                                                                                    |                                         |

Проходим процедуру авторизации: указываем номер мобильного телефона, даем согласие на обработку персональных данных и запрашиваем код авторизации.

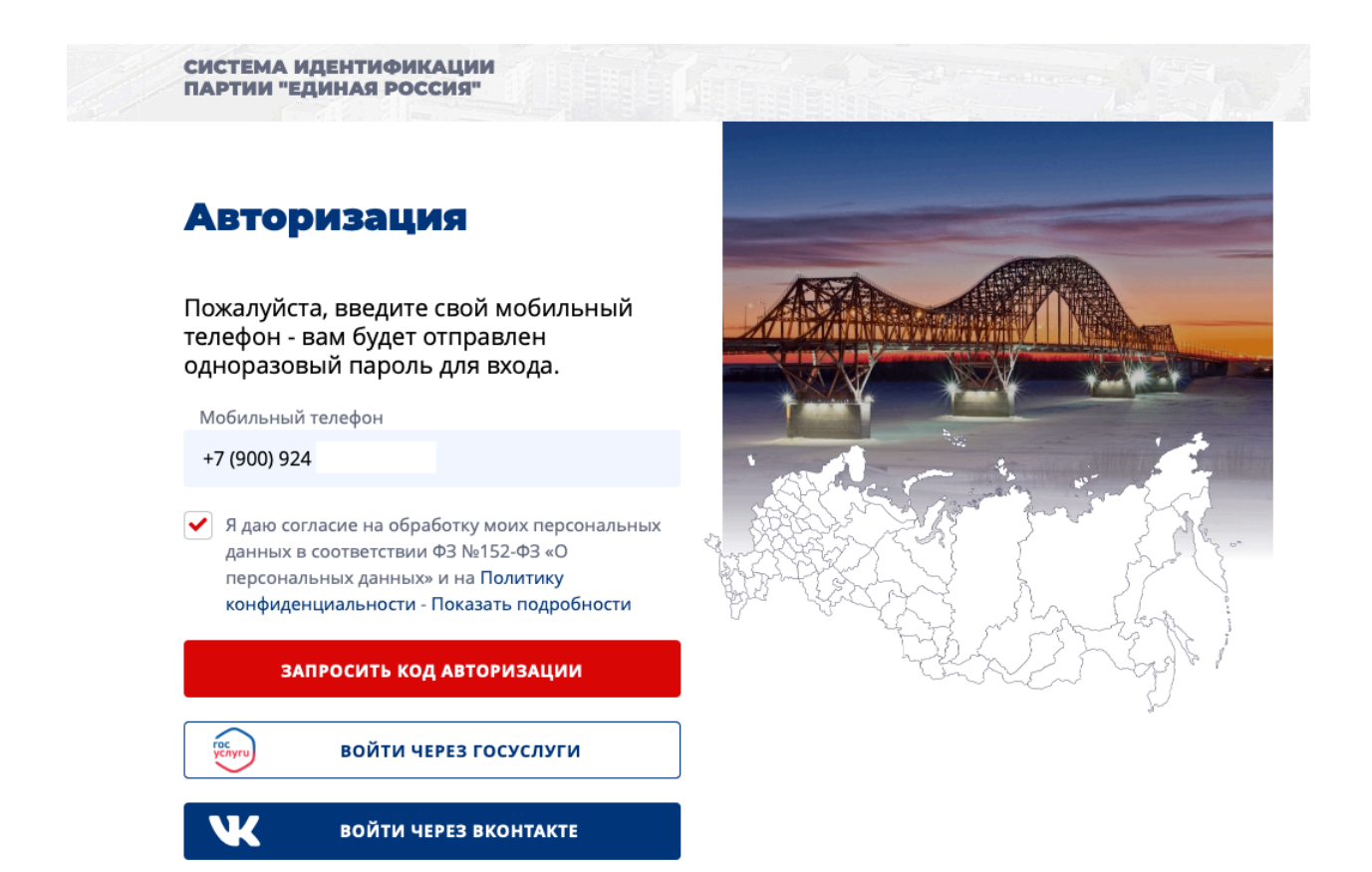

После ввода кода авторизации (из смс-сообщения), вводим

адрес регистрации и нажимаем «Сохранить адрес».

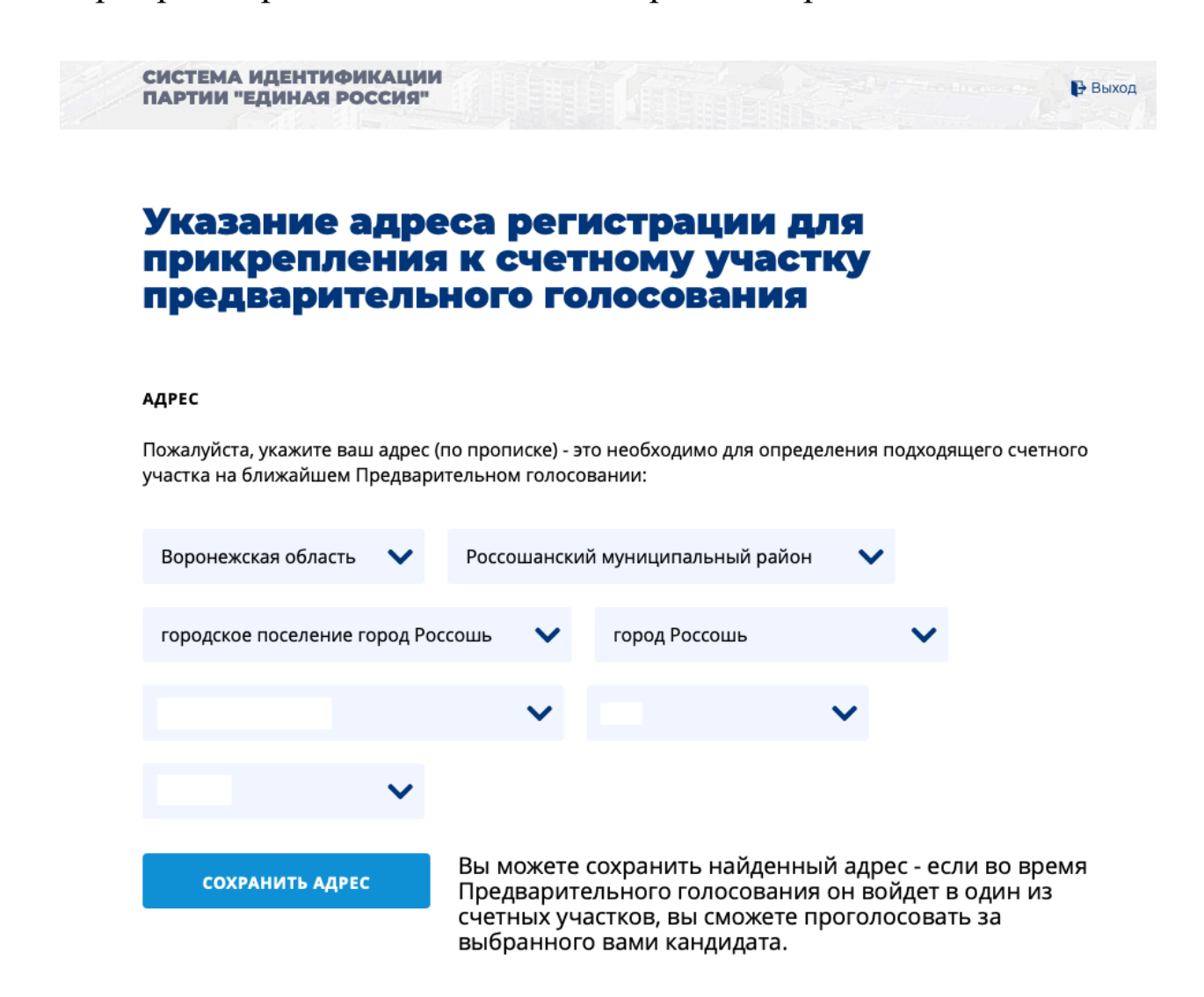

Проходим авторизацию через портал «ГосУслуги» (кнопка в нижней части страницы). Если Вы не зарегистрированы на данном портале или не помните свой пароль, можно загрузить в систему 4 фотографии, которые будут подверждать Вашу личность.

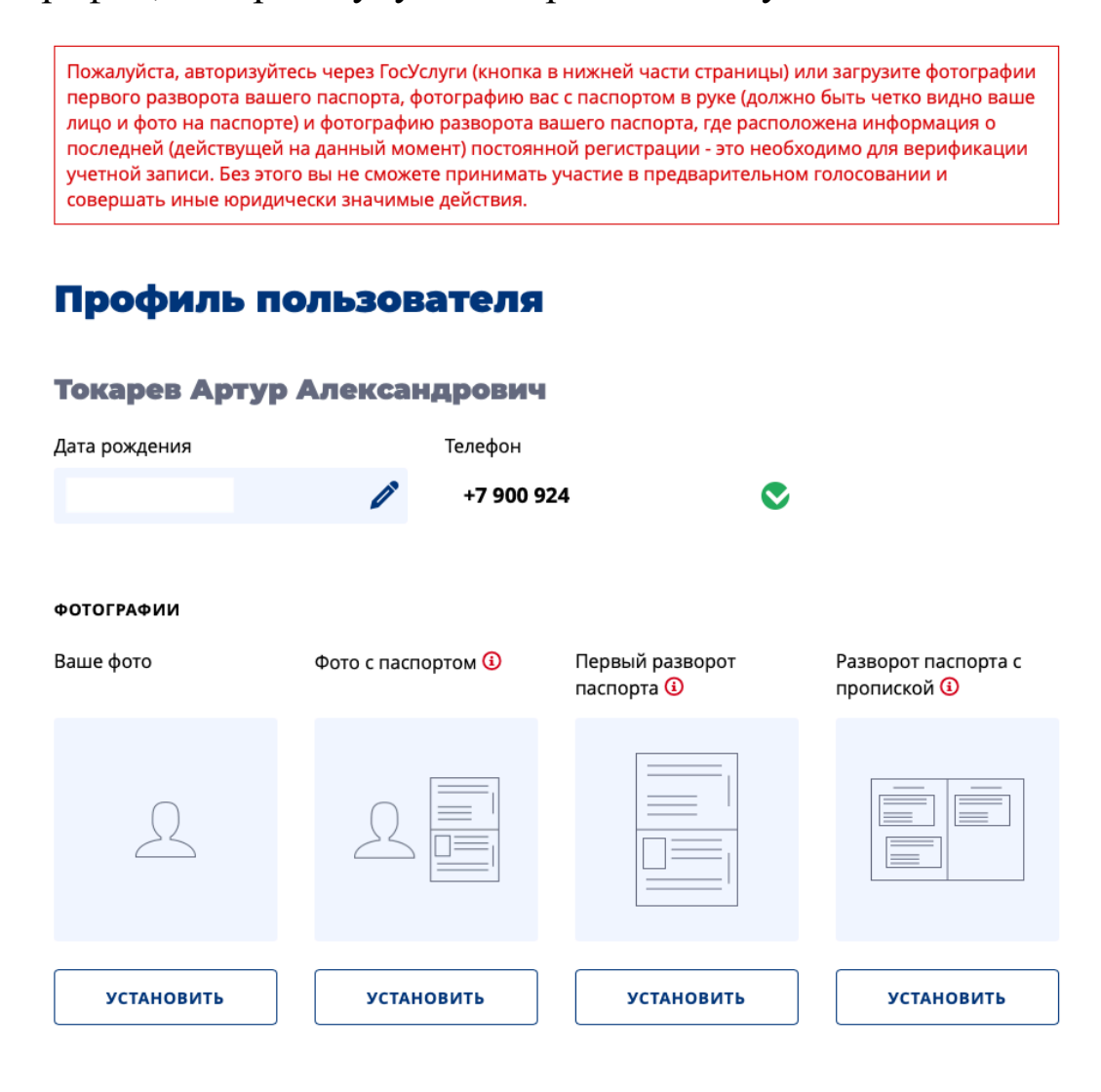

#### АДРЕС

Спасибо, что указали ваш адрес (Воронежская область, Россошанский муниципальный район, городское поселение город Россошь, город Россошь, Простеева улица, 10, 69) - это необходимо для определения подходящего счетного участка на ближайшем Предварительном голосовании! Изменить адрес (его проверка Региональном отделением Партии может занять некоторое время)

#### ПРИВЯЗАТЬ АККАУНТ

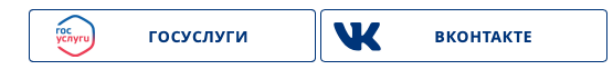

Нажимаем «Зарегистрироваться для участия в предварительном голосовании».

ЗАРЕГИСТРИРОВАТЬСЯ ДЛЯ УЧАСТИЯ В ПРЕДВАРИТЕЛЬНОМ ГОЛОСОВАНИИ

## Профиль пользователя

Токарев Артур Александрович

После чего появится сообщение:

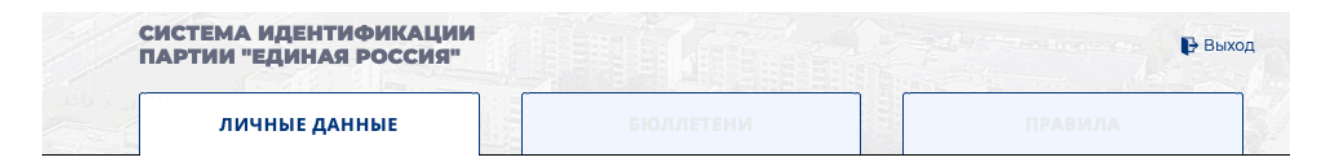

# Ваша регистрация для участия в Предварительном голосовании завершена

Вы сможете проголосовать в период с 25.05.2020 по 31.05.2020 на вкладке "Бюллетень". Электронные бюллетени будут доступны там же начиная с 20.05.2020.

До встречи на голосовании!